## 【更新手続はこちらから】

更新対象となる証明書でログイン操作(証明書選択・暗証番号入力)を行うと、「重要なお知らせ」にて「電子証明書の 更新をお願いします」の項目が表示されます。後述の【更新の方法】にそって、お手続きいただきますようお願いします。 なお、電子証明書の有効期限が過ぎますと、ログインができなくなり電子証明書取得手続が必要になります。

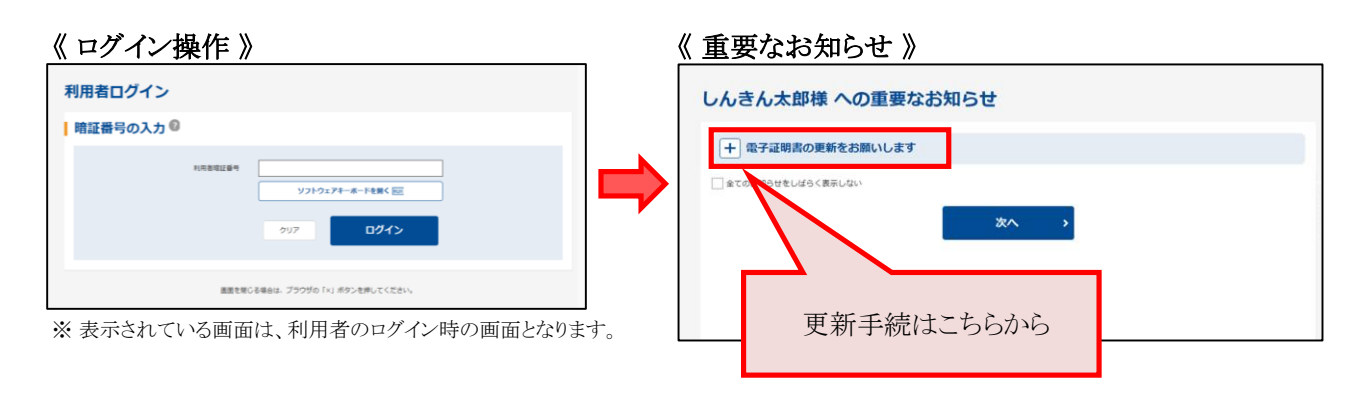

## 【更新の方法】

| 1. 先頭 | 頭の「+」をクリックします。    |
|-------|-------------------|
|       | しんきん太郎様 への重要なお知らせ |
|       | 1<br>             |
|       | 全てのお知らせをしばらく表示しない |
|       | 次へ >              |
|       |                   |

※ 更新対象ではない証明書でログインすると、上図メッセージは表示されません。

2. 「電子証明書の更新はこちら」をクリックします。

| しんきん太郎様 への重要なお知らせ                                                              |                                     |                 |    |  |  |
|--------------------------------------------------------------------------------|-------------------------------------|-----------------|----|--|--|
| = 電子証明書の更新をお願                                                                  | いします                                |                 |    |  |  |
| 現在ご使用の電子証明書の有効期限は、<br><u> 自効期限を過ぎますとログイン</u> ができた<br><u> &gt; 電子証明書の更新はこちら</u> | 2022年11月13日までとなりま<br>くなりますので、早めの更新手 | す。<br>R続きをお願いしま | Ť. |  |  |
| 全てのお知らせをしばらく表示しない                                                              |                                     |                 |    |  |  |
|                                                                                |                                     | 次へ              | >  |  |  |
|                                                                                |                                     |                 |    |  |  |

3. 電子証明書取得アプリのダウンロードの「ダウンロード」をクリックします。

| しんきん電子証明書認証局                                                                                                    |
|----------------------------------------------------------------------------------------------------|
| 電子証明書取得アプリのダウンロード                                                                                                    |
| 電子証明素の取得には専用のアプリケーションが必要です。<br>アプリケーションをダウンロードのうえ、起動してください。                                                                                                    |
| <ol> <li>専用のアプリケーションのダウンロードおよび起動方法は<u>ごちら</u></li> <li>専用のアプリケーションがダウンロードできない場合は<u>ごちら</u></li> <li>電子証明書を取得できる動作種認済み環境は<u>ごちら</u></li> </ol>                       |
| 3<br>ダウンロード                                                                                                    |
| 電子証明書更新開始                                                                                                    |
| <ul> <li>① インターネットバンキングをご利用になるパソコンで電子証明書を取得してください。</li> <li>② 電子証明書取得アプリを起動した状態で、電子証明書を取得してください。</li> <li>アプリケーションの起動画面を閉じてしまった場合は、再度ダウンロードのうえ、起動してください。</li> </ul> |
| 更新                                                                                                    |
|                                                                                                    |

4. ダウンロードした電子証明書取得アプリを起動します。起動方法は、ご利用のブラウザによって異なります。

| 《 Microsoft Edgeをご利用の場合 》                               | <u>《 Google Chromeをご利用の場合 》</u>                                                   |
|---------------------------------------------------------|-----------------------------------------------------------------------------------|
| 画面右上に表示されるダウンロードポップアップの<br>「開く」(もしくは「ファイルを開く」)をクリックします。 | 画面左下に表示されるファイル<br>(ShinkinIBCertTool.exe)をクリックします。<br>4 で ShinkinIBCertTool.exe へ |

5. 電子証明書取得アプリを起動後、電子証明書取得アプリが表示されている状態で「電子証明書更新開始」の「更新」をクリックします。

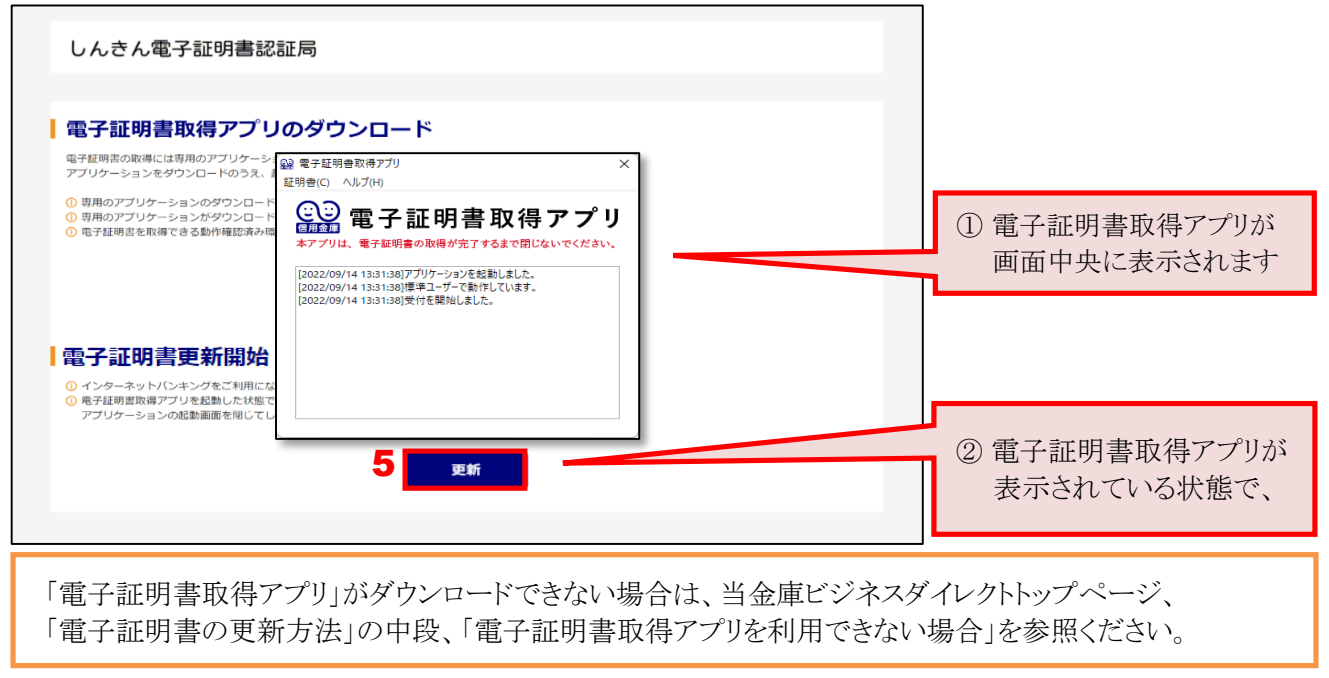

6. インストールが完了すると、「電子証明書 更新完了」が表示されます。「閉じる」をクリックし、画面を閉じます。

| しんきん電子証明書認証局                                                                                                    |  |  |  |  |
|----------------------------------------------------------------------------------------------------|--|--|--|--|
|                                                                                                    |  |  |  |  |
| 電子証明書 更新完了                                                                                                    |  |  |  |  |
| ご使用のパソコンへ電子証明書をインストールしました。<br>コグインを行う場合は、「電子証明書ログイン」ボタンから、この電子証明書を使用してログインしてください。                                                                                                    |  |  |  |  |
| 电子証明書情報                                                                                                    |  |  |  |  |
| Country = JP<br>Organization = The Shinkin Banks Information System Center Co.,Ltd.<br>Organization Unit = Shinkin Intermet Banking Intermediate G2CA-TEST<br>Organization Unit = CERTSSUEDNUM - 1<br>Organization Unit = CERTSSUEDNUM - 1<br>Common Name = d-testhelp0203 1234 |  |  |  |  |
| シリアル番号 = ●●●●●●●●●●●●●●●●●●<br>① 奈子研由書の描述問は1 年です。                                                                                                    |  |  |  |  |
|                                                                                                    |  |  |  |  |
| 6<br>開じる                                                                                                    |  |  |  |  |

7. 電子証明書取得アプリの右上「×」をクリックして、アプリを終了します。

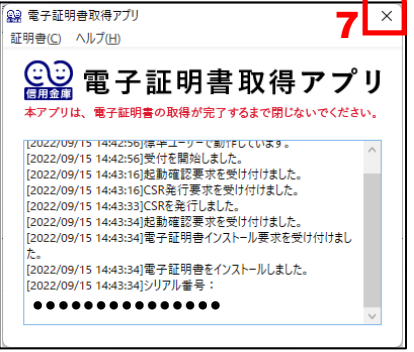

8. ダウンロードフォルダに格納されているアプリ(「ShinkinIBCertTool」)を削除します。

| ➡   🔄 📙 =   ダウンロード                                          |                                                                                                    |                                | — C                                        | ) ×              |                                         |
|-------------------------------------------------------------|----------------------------------------------------------------------------------------------------|--------------------------------|--------------------------------------------|------------------|-----------------------------------------|
| ファイル ホーム 共有 表示                                              | •                                                                                                    |                                |                                            | 出版会、             | ボタンけのSによって表示が                           |
| オートカットの貼り付け     オートカットの貼り付け     オートカットの貼り付け     オートカットの貼り付け | <ul> <li>移動先</li> <li>● 1<sup>2</sup>-先</li> <li>● 1<sup>2</sup>-先</li> <li>● 1<sup>2</sup>-先</li> </ul> | ▲ ① · <b>○</b><br>新しい<br>フォルダ- | 選<br>選                                     | 前床<br>異なり<br>(左図 | がタンはOSによろて表示が<br>Dます<br>図はWindows10の場合) |
|                                                             | 整理                                                                                                    | 新現 開く                          | ter al la la la la la la la la la la la la | 0                |                                         |
|                                                             | <u>^</u>                                                                                                 | ▼ 0 9991-F0/€                  |                                            | 2                |                                         |
| 名前                                                          |                                                                                                    | 更新日時                           | 種類                                         |                  |                                         |
| ShinkinIBCertTool                                           |                                                                                                    | 2022/09/15 19:33               | アプリケーシ                                     | עבע              |                                         |
|                                                             |                                                                                                    |                                |                                            |                  |                                         |
|                                                             |                                                                                                    |                                |                                            |                  |                                         |
| ■ ピクチャ ★                                                    |                                                                                                    |                                |                                            |                  |                                         |
| PC                                                          |                                                                                                    |                                |                                            |                  |                                         |
| ↓ ダウンロード                                                    |                                                                                                    |                                |                                            |                  |                                         |

電子証明書の更新方法は、以上となります。